## WYSZUKIWANIE ZAAWANSOWANE

Ten sposób umożliwia wyszukiwanie w określonych polach opisu oraz zawężenia wyników zgodnie z wybranymi kryteriami. Pozwala to uzyskać od razu precyzyjniejsze wyniki wyszukiwania.

Szczególnie polecamy go przy wyszukiwaniu tytułów czasopism i sygnatury lub klasyfikacji WD (np. 823523, S.12371 [10], W.56989, KKP500 .S56 2005).

Wyszukiwanie zaawansowane znajduje się pod oknem wyszukiwania podstawowego na górze ekranu.

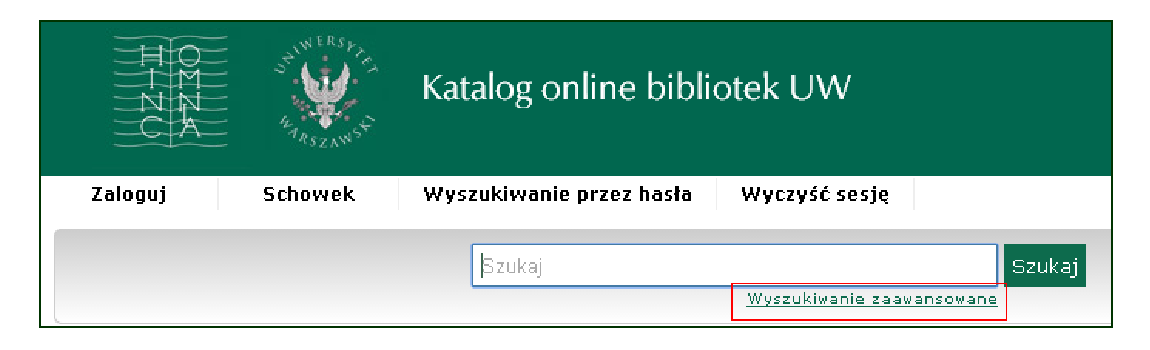

W puste pole/pola wpisz poszukiwane słowo/słowa, a następnie wybierz odpowiednie pole:

Dowolne pole, Autor, Tytuł, Temat, Temat angielski, Klasyfikacja WD/Sygnatura, ISBN, ISSN

oraz odpowiednią opcję: zawiera wszystkie podane słowa, zawiera podaną frazę, zawiera przynajmniej jedno z podanych słów, nie zawiera żadnego z podanych słów.

| Wprowadź poniżej poszukiwane słowa. |                                           |  |  |  |  |
|-------------------------------------|-------------------------------------------|--|--|--|--|
| Dowolne pole                        | ▼ Zawiera wszystkie podane słow: ▼        |  |  |  |  |
| Dowolne pole                        | <ul> <li>zawiera podaną frazę:</li> </ul> |  |  |  |  |
| Dowolne pole                        | ▼ Zawiera przynajmniej jedno z po ▼       |  |  |  |  |
| Dowolne pole                        | ▼ nie zawiera żadnego z podanycl ▼        |  |  |  |  |
|                                     | Szukaj Wyczyść                            |  |  |  |  |

Możesz ograniczyć wyniki wyszukiwania, używając filtrów: Lokalizacja, Rok wydania, Forma piśmiennicza dokumentu, Typ publikacji, Język, Miejsce wydania.

| .okalizacja                            | Typ publikacji        |  |
|----------------------------------------|-----------------------|--|
| BUW Gabinet Dok. Życia Społecznego 🛛 🔺 | Audiobook             |  |
| BUW Wolny Dostęp                       | Czasopismo            |  |
| BUW Gabinet Starych Druków             | Duża czcionka         |  |
| Archiwum Kompozytorów                  | Dysk CD               |  |
| Czyt. Czasopism Bieżących 🔹            | Dysk DVD              |  |
| tok wydania                            | Język                 |  |
| 1249                                   | Abchaski              |  |
| 1313                                   | Afrikaans             |  |
| 1350                                   | Afroazjatyckie (inne) |  |
| 1353                                   | Aimara                |  |
| 1374 -                                 | Akadyjski             |  |
| orma piśmiennicza dokumentu            | Miejsce wydania       |  |
| Akt prawny 📃                           | Afganistan            |  |
| Analiza dokumentacyjna                 | Albania               |  |
| Artykuł prawniczy                      | Algieria              |  |
| Bibliografia                           | Andorra               |  |
| Biografia                              | Anglia                |  |

Przykład 1. Szukasz publikacji na temat historii filozofii. Interesują Cię tylko książki w języku polskim znajdujące się w Wolnym Dostępie.

- 1. Wybierz pierwsze pole **Temat polski**, wybierz opcję **zawiera wszystkie podane słowa**, w puste pole wpisz: **historia**.
- 2. Wybierz drugie pole Temat polski, wybierz opcję zawiera wszystkie podane słowa, w puste pole wpisz: filozofia.
- 3. W filtrach Lokalizacja zaznacz BUW Wolny Dostęp, w filtrach Format publikacji zaznacz Książka, w filtrach Język zaznacz Polski.
- 4. Kliknij Szukaj.

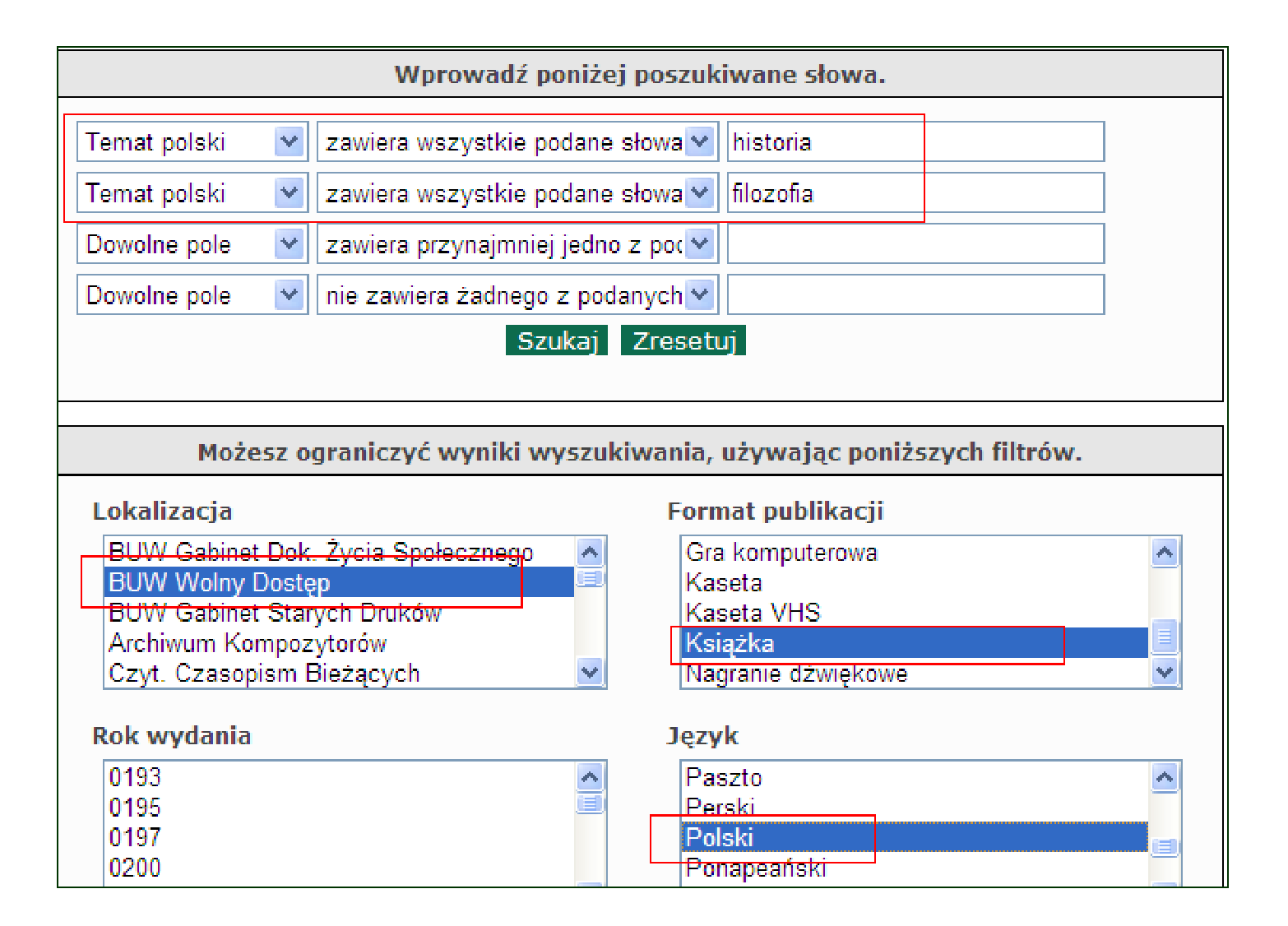

W wyniku wyszukiwania otrzymałeś opisy 1171 pozycji w języku polskim znajdujących się w BUW w Wolnym Dostępie, które dotyczą historii i filozofii.

| Aktualne wy:           | szukiwanie: histor                                                                            | ia 🐹 filozofia 🐹                                                                                                    |                                                                                                    |      |
|------------------------|-----------------------------------------------------------------------------------------------|----------------------------------------------------------------------------------------------------|----------------------------------------------------------------------------------------------------|------|
| Wyniki 1 do 10 z 1171. |                                                                                               |                                                                                                    | Uporządkuj według Relewancji                                                                                       | T    |
| Zbyt wiele w           | yników wyszukiwan                                                                             | ia, aby dodać je wsz                                                                                                | zystkie do schowka.                                                                                                |      |
| 1.                     | Do czego zoł<br>Pawliszyn, Wło<br>Klasyfikacja WD<br>Adres wyd.<br>Opis fiz.<br>Dostępny jesi | Dowiązuje filoz<br>dzimierz.<br>853 .P38 2006<br>1(091)<br>Gdańsk : Wydawn<br>160, [2] s. ; 23 cm<br>t 1 egzemplarz | zofowanie? / Włodzimierz Pawliszyn ; w oprac. Aleksandry Pawliszyn.<br>nictwo Uniwersytetu Gdańskiego, 2006.<br>n. |      |
| 2.                     | Dodaj do sc<br>Przyszłość i l                                                                 | hy Dostęp (1)<br>howka<br>historia : studia                                                                         | a nad historyzmem i ideą prospekcji dziejowej w historii filozofii / Zdzisław                                      | v J. |
|                        | Czarnecki, Zdzi<br>Czarnecki, Zdzi<br>Klasyfikacja WD<br>Adres wyd.<br>Opis fiz.<br>Seria     | sław Jerzy (1934<br>D16.8 .C9 1981<br>Lublin : Wydaw. Lu<br>414, [2] s. ; 21 cm<br>Człowiek i Świat C               | 4- ).<br>Lubelskie, 1981.<br>n.<br>Człowieka                                                                       |      |
|                        | <b>Dostępne egz</b><br>BUW Wolr<br>Instytut H<br>Wydział D<br><b>Pokaż więc</b>               | e <b>mplarze: 6</b><br>ny Dostęp (2)<br>istoryczny (1)<br>ziennikarstwa (1)<br>ej                                   |                                                                                                    |      |
|                        | Dodaj do sc                                                                                   | howka                                                                                                    |                                                                                                    |      |

Listę wyników możesz ograniczyć wpisując dodatkowy termin wyszukiwawczy i/lub zaznaczając interesujące Cię pozycje spośród faset znajdujących się w lewym pasku ekranu: Autor, Autor (instytucja), Temat polski, Rok wydania, Miejsce wydania, Lokalizacja.

| Ogranicz wyniki wyszukiwania            |                                                                        | Autor (instytucja)                                                     |                                                              |
|-----------------------------------------|------------------------------------------------------------------------|------------------------------------------------------------------------|--------------------------------------------------------------|
| Dodatkowy termin wyszukiwawczy<br>Dodaj | Autor<br>Kołakowski, Leszek (1927-2009). (12)<br>Marzęcki, Józef. (11) | Prac Naukowych "Universitas".<br>(37)<br>Wydawnictwo Naukowe PWN. (32) | <b>Rok wydania</b><br>2000 - 2009 (542)<br>1990 - 1999 (285) |

## Aby wyszukać sygnaturę, zamień Dowolne pole na Klasyfikacja WD/Sygnatura.

| Wprowadź poniżej poszukiwane słowa. |                                    |  |  |  |
|-------------------------------------|------------------------------------|--|--|--|
| Klasyfikacja WD/Sygnatur            | zawiera wszystkie podane słowa 🖌   |  |  |  |
| Dowolne pole                        | zawiera podaną frazę:              |  |  |  |
| Dowolne pole                        | zawiera przynajmniej jedno z poc 🗸 |  |  |  |
| Dowolne pole                        | 🖌 nie zawiera żadnego z podanych 🛩 |  |  |  |
|                                     | Szukaj Wyczyść                     |  |  |  |

Przykład 2. Potrzebujesz książki dotyczącej zarządzania. Nie pamiętasz dokładnie tytułu ani autora, ale od kolegi spisałeś sygnaturę tej książki (529957).

Wybierz pole Klasyfikacja WD/Sygnatura, wybierz opcję zawiera wszystkie podane słowa, w puste pole wpisz 529957 i kliknij Szukaj.

| Wprowadź poniżej poszukiwane słowa. |                                           |  |  |  |  |  |
|-------------------------------------|-------------------------------------------|--|--|--|--|--|
| Klasyfikacja WD/Sygnatı             | ▼ zawiera wszystkie podane słow: ▼ 529957 |  |  |  |  |  |
| Dowolne pole                        | ▼ Zawiera podaną frazę: ▼                 |  |  |  |  |  |
| Dowolne pole                        | ▼ zawiera przynajmniej jedno z po ▼       |  |  |  |  |  |
| Dowolne pole                        | ▼ nie zawiera żadnego z podanycl ▼        |  |  |  |  |  |
| Szukaj Wyczyść                      |                                           |  |  |  |  |  |

W wyniku wyszukiwania otrzymałeś poniższy opis.

|                                      | Kierowanie /                                              | James A. F. Stoner, Charles Wankel ; przeł. Andrzej Ehrlich. |  |  |  |  |  |  |
|--------------------------------------|-----------------------------------------------------------|--------------------------------------------------------------|--|--|--|--|--|--|
|                                      | Stoner, James /                                           | Arthur Finch (1935- ).                                       |  |  |  |  |  |  |
| Klasyfikacja WD HD31 .S6963165 1994b |                                                           |                                                              |  |  |  |  |  |  |
|                                      | Wydanie [Wyd. 2].                                         |                                                              |  |  |  |  |  |  |
|                                      | Adres wyd. Warszawa : Państwowe Wydaw. Ekonomiczne, 1994. |                                                              |  |  |  |  |  |  |
|                                      | <b>Opis fiz.</b> 535, [1] s. : il. ; 26 cm.               |                                                              |  |  |  |  |  |  |
|                                      | Dostępne egzemplarze: 3                                   |                                                              |  |  |  |  |  |  |
|                                      | BUW Magazyn (1)                                           |                                                              |  |  |  |  |  |  |
|                                      | BUW Wolny Dostęp (1)                                      |                                                              |  |  |  |  |  |  |
|                                      | Wydział Dz                                                | iennikarstwa (1)                                             |  |  |  |  |  |  |

## Kliknij w tytuł i wejdź do zakładki Egzemplarze, aby sprawdzić lokalizację i dostępność poszukiwanej książki.

| - |                                                                                                    |                           |                |                   |                |          |                             |           |                        |  |
|---|----------------------------------------------------------------------------------------------------|---------------------------|----------------|-------------------|----------------|----------|-----------------------------|-----------|------------------------|--|
| ſ | Kierowanie / James A. F. Stoner, Charles Wankel ; przeł. Andrzej Ehrlich.                                                                                                    |                           |                |                   |                |          |                             |           |                        |  |
| 9 | Stoner, James Arthur Finch (1935- ).                                                                                                    |                           |                |                   |                |          |                             |           |                        |  |
| C | Opis 1 z 1.                                                                                                    |                           |                |                   |                |          |                             | Następne> | Powróć do wyszukiwania |  |
|   | Klasyfikacja WD       HD31.S6963165 1994b         Wydanie       [Wyd. 2].         Adres wyd.       Warszawa : Państwowe Wydaw. Ekonomiczne, 1994.         Opis fiz.       535, [1] s.: il.; 26 cm.         Temat polski       Szefowie przedsiębiorstw.         Zarządzanie.       Organizacja. |                           |                |                   |                |          |                             |           |                        |  |
|   | Temat and                                                                                                    | gielski Management.       |                |                   |                |          |                             |           |                        |  |
|   | Doda                                                                                                    | j do schowka              |                |                   |                |          |                             |           |                        |  |
| C | ałkowita od                                                                                                    | cena: O                   |                |                   |                |          |                             |           |                        |  |
| 1 |                                                                                                    |                           |                |                   |                |          |                             |           |                        |  |
|   | Egzempla                                                                                                    | arze Rekord MARC Recenzje | Szczegóły Doda | atkowe informacje |                |          |                             |           |                        |  |
|   |                                                                                                    |                           |                |                   |                |          |                             |           |                        |  |
|   |                                                                                                    | Lokalizacja               | Sygnatura      | Jednostki         | Nr egzemplarza | Status 🗘 | Klasyfikacja WD / Uwagi     |           |                        |  |
|   |                                                                                                    | BUW Magazyn               | 529957         |                   | 1              | Dostępny |                             |           | Zamów/Rezerwuj         |  |
|   |                                                                                                    | BUW Wolny Dostęp          | 1126266        |                   | 2              | Dostępny | HD31 .S6963165 1994b egz.1; |           |                        |  |
|   |                                                                                                    | Wydział Dziennikarstwa    | 37378          |                   | 1              | Dostępny |                             |           | Zamów/Rezerwuj         |  |